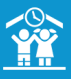

## Comment éditer une attestation fiscale et la rendre disponible sur le portail parents ?

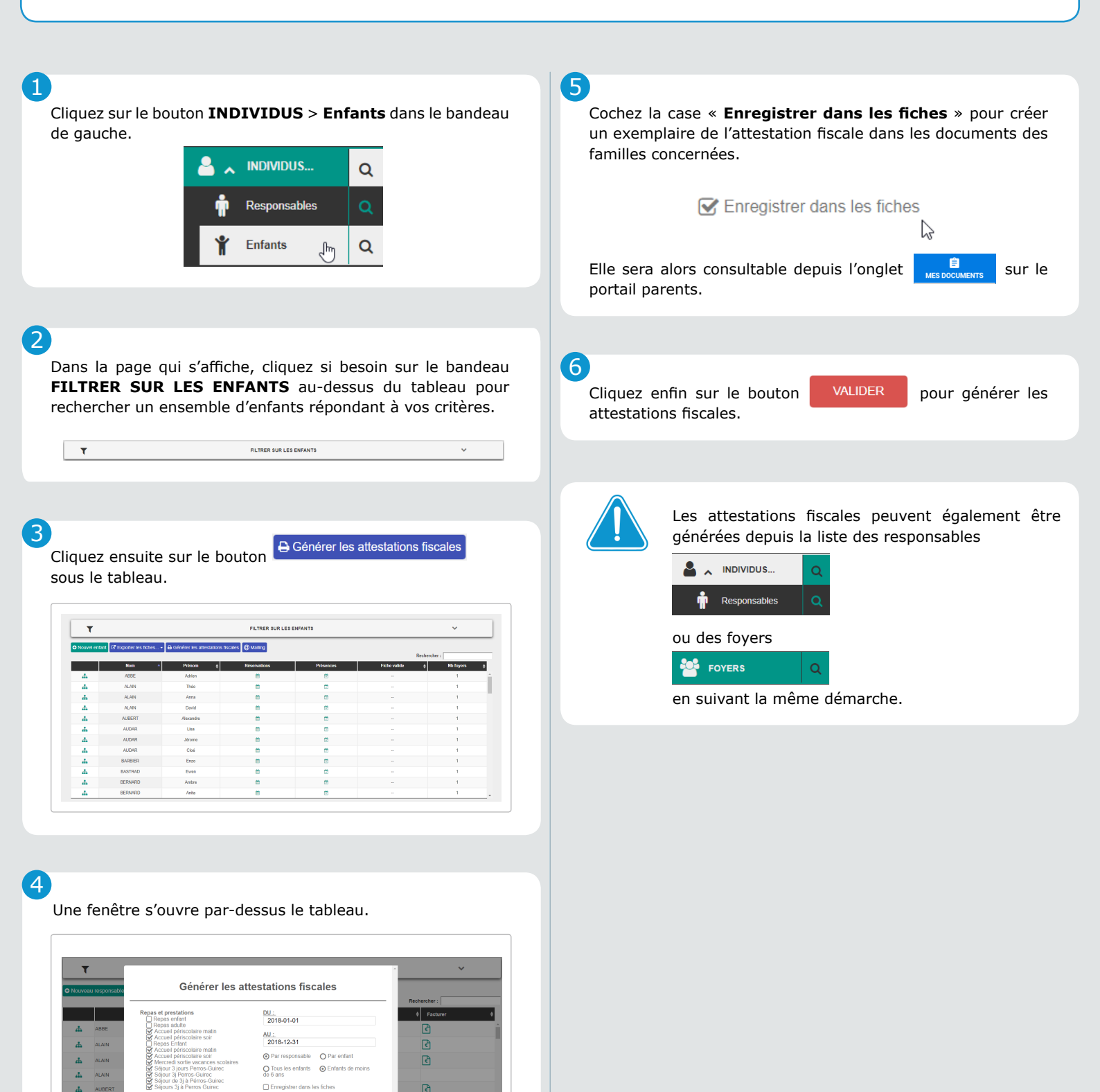

Indiquez la période sur laquelle sera calculé le montant de l'attestation, puis sélectionnez les repas et/ou prestations souhaitées et si le calcul doit se faire par responsable ou par

ALSH Mercredi matin ALSH Mercredi après-

enfant.

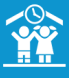

## Comment éditer une attestation fiscale pour plusieurs familles ? 1 - Cliquez sur le bouton Q **INDIVIDUS** > Enfants dans le bandeau de gauche. dans le bandeau de gauche. Enfant Q à sa fiche. 2 - Dans la page qui s'affiche, cliquez si besoin sur le bandeau FILTRER SUR LES ENFANTS au-dessus du tableau pour rechercher un ensemble d'enfants répondant à vos critères. FILTRER SUR LES ENFANTS 3 - Cliquez ensuite sur le bouton 🖨 Générer les attestations fiscales sous le tableau. 4 - Une fenêtre s'ouvre par-dessus le tableau.

|                                    | FI                                | ~                                                                                                    |                |  |
|------------------------------------|-----------------------------------|----------------------------------------------------------------------------------------------------|----------------|--|
| C <sup>e</sup> Experier les liches | Générer les attestations fiscales |                                                                                                    | * Rechercher : |  |
| Nors II.                           |                                   |                                                                                                    | 11 No Payers   |  |
| BASTRAD                            | Repas et prestations              | DU:                                                                                                    | 1              |  |
| BERNARD                            | Accuel persolare sor              | 2020-01-01                                                                                                    | 1              |  |
| DUBOT                              | Repas adulte     Repas adulte     | AU :<br>2020-12-31                                                                                                    | 1              |  |
| DUBOT                              | Alab                              | Day contractible     O Day confirm                                                                                                    | 1              |  |
| LEROY                              | ALSH Mercredi après-midi          | Trus les entants     Pertents de moins de 6 ans                                                                                                    | 1              |  |
| LUCAS                              | ALSH Vacances Journée             | Comparison caracter caracter c | 1              |  |
| MARCHAND                           |                                   | Envoyer une notification par email au responsable                                                                                                    |                |  |
| MARTIN                             | AND                               | NULER WILDER                                                                                                    |                |  |
| MARTIN                             |                                   |                                                                                                    | 1              |  |
| MLO                                |                                   |                                                                                                    | 2              |  |
| MOULIN                             |                                   |                                                                                                    | 1              |  |
| PARK                               |                                   |                                                                                                    | 1              |  |
| PERRN                              |                                   |                                                                                                    | 1              |  |
| PRAT                               |                                   |                                                                                                    | 1              |  |
| TACCONE                            |                                   |                                                                                                    |                |  |
|                                    | C f facolor in fator - C<br>      | Image: Control of the control of the contro                        |                |  |

Indiquez la période sur laquelle sera calculé le montant de l'attestation, puis sélectionnez les repas et/ou prestations souhaitées et si le calcul doit se faire par responsable ou par enfant.

5 - Cochez la case « Enregistrer dans les fiches » pour créer un exemplaire de l'attestation fiscale dans les documents des familles concernées.

| $\mathbf{V}$ | Enregistrer | dans | les | fiches |
|--------------|-------------|------|-----|--------|
|--------------|-------------|------|-----|--------|

Elle sera alors consultable depuis l'onglet portail parents.

Vous pouvez aussi envoyer une notification par email à chaque responsable en cochant la case « Envoyer une notification par email au responsable »

Service Envoyer une notification par email au responsable

5 - Cliquez enfin sur le bouton VALIDER pour générer les attestations fiscales.

sur le

(i Les attestations fiscales peuvent également être générées depuis la liste : 🔒 - des responsables ou

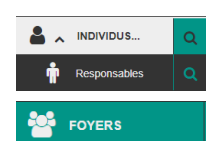

## Comment éditer une attestation fiscale à partir de la fiche d'une famille ?

1 - Cliquez sur le bouton **INDIVIDUS** > Responsables

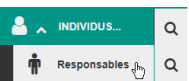

Puis cliquez sur le nom du responsable concerné pour accéder

 ${}^{\P}$  Vous pouvez utiliser la petite loupe  $\, { extsf{Q}}\,$  située à côté du bouton INDIVIDUS, et indiquez le nom du responsable pour accéder plus rapidement à sa fiche.

2 - Une fois sur la fiche du responsable, déroulez la rubrique ▼ Documents et cliquez sur le bouton ⊖ Générer une attestation fiscale

- Documents 6 documents

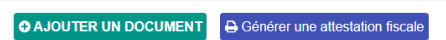

4 - Une fenêtre s'ouvre par-dessus la fiche.

| ÷      | FICHE RESPONSABLE LEGAL |        |        |                                       |                                                                                   | ວ 🛃 Utilisateur SUPPORT<br>cardine2_deme                      | STRUCTURE RESTAURATIO | NET PERISCOLAIRE | - « e v             |
|--------|-------------------------|--------|--------|---------------------------------------|-----------------------------------------------------------------------------------|---------------------------------------------------------------|-----------------------|------------------|---------------------|
| *      |                         | ٩      | €      | Mandats SEP     RESTAURATION ET       | A<br>PERISCOLAIRE : 1222                                                          |                                                               |                       |                  |                     |
| ۵.     |                         | ٩      | *      | Quotients Fai     Aucun quotient de r | Générer les a                                                                     | attestations fiscale                                          | es                    |                  |                     |
| 1      |                         | ٩      |        | * Eacharas                            |                                                                                   |                                                               |                       |                  |                     |
| m.     |                         | Pa     | E      | 2 factures, donr # R                  | Accueil périscolaire matin<br>Accueil périscolaire soir                           | 2020-01-01                                                    |                       |                  |                     |
|        |                         |        |        | Palements 2 palements (+ 3 B)         | Repas Enfant                                                                      | AU :<br>2020-12-31                                            |                       |                  |                     |
| •      |                         | ۹      | 47     | ← Reçus                               | Alan<br>ALSH Mercredi aprils-midi<br>ALSH Mercredi matin<br>ALSH Vacances Journée | O Tous les enfants<br>de 6 ans<br>□ Enregistrer dans les fich | Enfants de moins      |                  |                     |
|        |                         | ptes   | -      | - Documents                           |                                                                                   | Envoyer une notification<br>responsable                       | par email au          |                  |                     |
|        | Palements               | Г      |        | e documents                           | ANNULE                                                                            | R VALIDER                                                     |                       |                  |                     |
| *<br>1 | Reçus                   | a<br>a | 0 4.30 | UTER UN DOCUM                         |                                                                                   |                                                               | - 1                   | Date de Tria     | tich your furniture |
| Lad    | STATISTIQUES            |        | ✓ Ro   | e de renseignements a                 | Lueume                                                                            | Sebasten, ABBE Sebasten                                       | 0103-010 0001/2020    | 13/11/2018       | ± 0                 |

Indiquez la période sur laquelle sera calculé le montant de l'attestation, puis sélectionnez les repas et/ou prestations souhaitées et si le calcul doit se faire pour tous les enfants ou pour les enfants de moins de 6 ans.

5 - Cochez la case « Enregistrer dans les fiches » pour créer un exemplaire de l'attestation fiscale dans les documents des familles concernées.

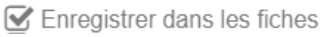

Ê Elle sera alors consultable depuis l'onglet sur le portail parents.

Vous pouvez aussi envoyer une notification par email au responsable en cochant la case « Envoyer une notification par email au responsable »

Envoyer une notification par email au responsable

6 - Cliquez enfin sur le bouton VALIDER pour générer les attestations fiscales.

en suivant la même démarche.

- des foyers